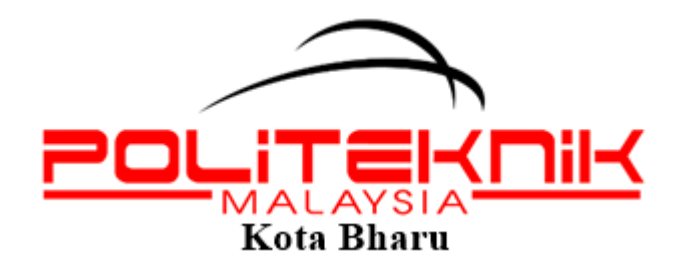

# MANUAL SISTEM PENILAIAN KEBERKESANAN LATIHAN ATAS TALIAN

UNIT LATIHAN DAN PENDIDIKAN LANJUTAN

POLITEKNIK KOTA BHARU KM24 KOK LANAS,16450 KETEREH KELANTAN

## TATACARA PENDAFTARAN PENILAIAN KEBERKESANAN KURSUS

Langkah 1: Layari <u>www.pkb.edu.my</u>

| State of the state of the state |                                                                                     |
|----------------------------------------------------------------------------------------------------|-------------------------------------------------------------------------------------|
| SELAMAT MENGHADAPI SARGU PARAMAN AKHIR SEMEST PARAMAN AKHIR SEMEST PARAMAN AKHIR SANGAN AKHIR SANGAN AKHIR SANGAN AKHIR SANGAN AKHIR SANGAN AKHIR SANGAN AKHIR SANGAN AKHIR SANGAN AKHIR SANGAN AKHIR SANGAN AKHIR SANGAN A | hidmatan Online<br>» Emel 1GovUC » HRMIS 2.0<br>k » Jobcart.com » MYSPA<br>VET 2017 |

Langkah 2: Klik SPMP

| Pautan Pantas Perkhidmatan Online             |
|-----------------------------------------------|
| » SPMP , eThumb » Emel 1GovUC » HRMIS 2.0     |
| » iClaim » PKB- Joblink » Jobcart.com » MYSPA |
| » Proceeding 7th CiE-TVET 2017                |
|                                               |
|                                               |
|                                               |
|                                               |

#### Langkah 3: Login No KP dan kata laluan

| Selamat Datang :     |     |                |
|----------------------|-----|----------------|
| No.KP                | :   |                |
| Katalaluan / No. Pen | d : | Login Pengguna |

Langkah 4: Pilih i-INFO /Info kampus

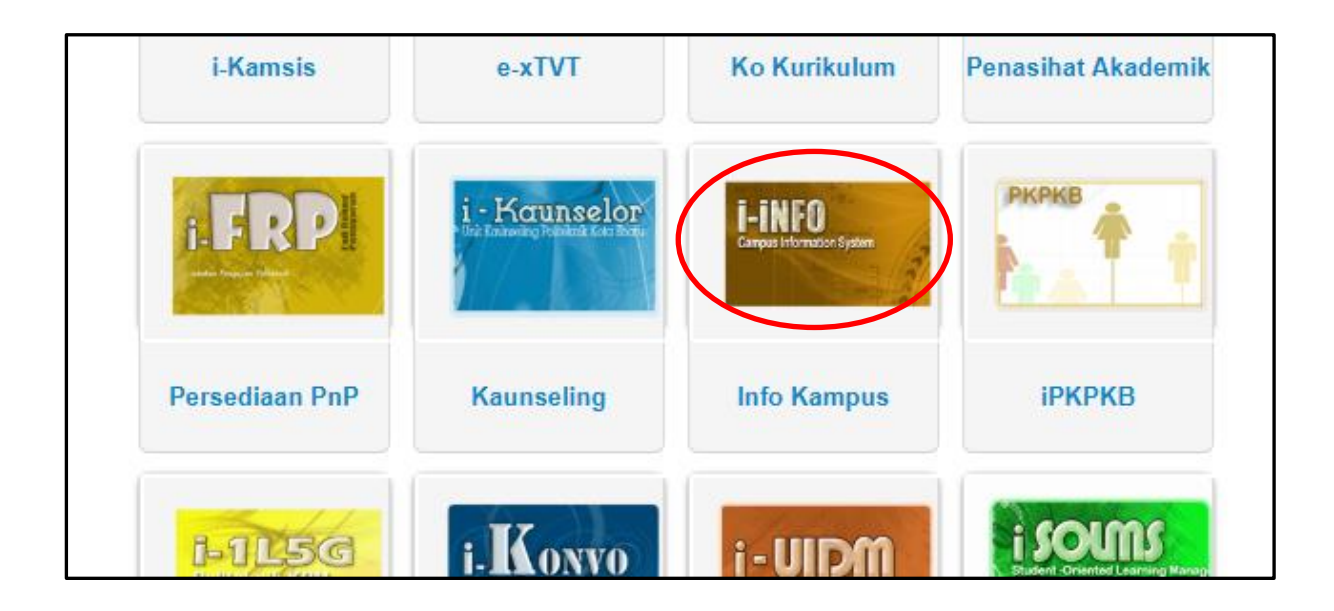

Langkah 5: Klik daftar latihan/kurus staf di bahagian penilaian keberkesanan kursus

| PENILAIAN KEBERKESANAN KURSUS                                                                                       |  |
|----------------------------------------------------------------------------------------------------|--|
| <ul> <li>Set Penyelaras/KJ/KP</li> <li>Daftar Latihan/Kursus Staf</li> <li>Kemaskini Latihan/Kursus Staf</li> </ul> |  |
| Penilaian Kursus KJ/KP (Admin)                                                                                      |  |
|                                                                                                    |  |

Langkah 6: Masukkan maklumat kursus seperti yang diperlukan dan klik simpan

|                                     | Daftar Kursus Baru Yang Telah Dihadiri |                                     |
|-------------------------------------|----------------------------------------|-------------------------------------|
| Nama Kursus/Bengkel/Latihan         |                                        |                                     |
| Tempat Kursus/Bengkel/Latihan       |                                        |                                     |
| Tarikh Mula Kursus/Bengkel/Latihan  | Cth : dd/mm/yyyy                       |                                     |
| Tarikh Tamat Kursus/Bengkel/Latihan | Cth : dd/mm/yyyy                       |                                     |
| Jumlah Hari                         | Hari cm:3/0.5/1                        |                                     |
| Anjuran                             |                                        |                                     |
| No Rujukan                          |                                        | * Jika Tiada, jangan biarkan kosong |
|                                     | Simpan                                 |                                     |

Langkah 7: Klik kemaskini latihan/kursus staf untuk pemilihan senarai peserta

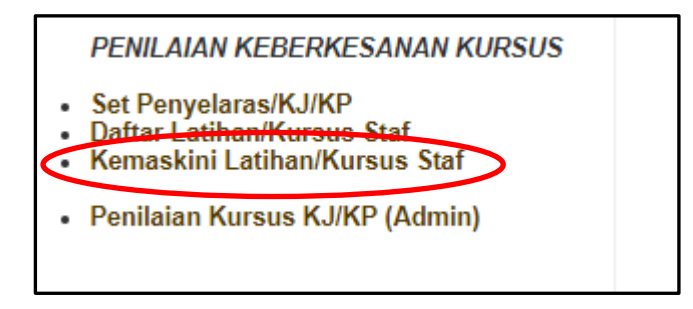

**Langkah 8**: Pilih tajuk kursus yang tealh didaftarkan dan klik tajuk tersebut untuk memilih peserta yang telah menhgadiri kursus untuk dinilai oleh ketua jabatan/ketua unit.

|     | Senarai Kursus Untuk Dikemaskini                                            |             |          |          |              |                   |  |  |  |  |
|-----|-----------------------------------------------------------------------------|-------------|----------|----------|--------------|-------------------|--|--|--|--|
| Bil | Nama Kursus/Bengkel/Latihan                                                 | Tarikh Mula | Jum Hari | Bil Staf | Status KJ/KP |                   |  |  |  |  |
| 1   | PERCUBAAN BORANG KEBERKESANAN LATIHAN<br>ULPL                               | 28-10-2018  | 1.0      | 0        |              | Kemaskini   Padam |  |  |  |  |
| 2   | BENGKEL PEMBANGUNAN ARDUINO DALAM<br>PERTANDINGAN INOVASI PROTON POLITEKNIK | 29-08-2018  | 1.0      | 24       |              | Kemaskini   Padam |  |  |  |  |

#### Langkah 9: Pilih senarai nama peserta kursus mengikut jabatan

| Pilih Senarai Nama Pensyarah                   |                                                                                          |                       |                   |  |  |  |  |
|------------------------------------------------|------------------------------------------------------------------------------------------|-----------------------|-------------------|--|--|--|--|
| NAMA KURSUS<br>TARIKH                          | : PERCUBAAN BORANG KEBERKESANAN LATIH<br>2018-40-28 00:00:00 0 hingga 2018-10-28 00:00:0 | IAN ULPL              |                   |  |  |  |  |
| BIL HARI<br>TEMPAT<br>ANJURAN<br>BILANGAN STAF | : 1.0<br>: BILIK PEJABAT ULPL<br>: UNIT LATIHAN & PENDIDIKAN LANJUTAN<br>: 0             |                       | PILIH KURSUS LAIN |  |  |  |  |
|                                                | SILA PILIH PENSYARAH                                                                     | SENARAI NAMA PENSYARA | н                 |  |  |  |  |
| Sila Pilih Jabatan :                           |                                                                                          |                       |                   |  |  |  |  |

Langkah 10: Klik simpan selepas membuat pemilihan peserta

|                                            |                                    |                                                                                         | Pili                                                           | h Senarai N                                 | lama F             | Pensyarah                    |                   |
|--------------------------------------------|------------------------------------|-----------------------------------------------------------------------------------------|----------------------------------------------------------------|---------------------------------------------|--------------------|------------------------------|-------------------|
| ama P<br>Arikh<br>Il haf<br>Empai<br>Njur/ | KURSUS<br>RI<br>F<br>AN<br>AN STAF | : PERCUBAAN E<br>: 2018-10-28 00:0<br>: 1.0<br>: BILIK PEJABAT<br>: UNIT LATIHAN<br>: 4 | 30RANG KEBE<br>00:00.0 <i>hingga</i><br>T ULPL<br>& PENDIDIKAN | RKE SANAN L/<br>2018-10-28 00<br>I LANJUTAN | ATIHAN<br>:00:00.0 | ULPL                         | PILIH KURSUS LAIN |
|                                            |                                    | SILA PILIH PENSYAR/                                                                     | AH                                                             |                                             |                    | SENARAI NAMA PENSYAF         | RAH               |
| Sila Pi                                    | ilih Jabatan : UL                  | PL V                                                                                    |                                                                |                                             | Bil.               | Nama Staf                    | Jabatan           |
| D.1                                        |                                    | N 01-1                                                                                  | D.111                                                          | 0.1.1                                       | 1                  | MOHD AMIN BIN ABDUL MAJID    | ULPL              |
| BII.                                       |                                    | Nama Stat                                                                               | Pillin                                                         | Batal                                       | 2                  | MOHD ROZAINI BIN MOHD NOOR   | ULPL              |
| 1                                          | MOHD AMIN BI                       | N ABDUL MAJID                                                                           | 1                                                              |                                             | 3                  | NUR AMALINA BINTI MOHD NAZRI | ULPL              |
| 2                                          | MOHD ROZAIN                        | I BIN MOHD NOOR                                                                         | 1                                                              |                                             | 4                  | WAN MAS BINTI WAN MUSTAPA    | ULPL              |
| 3                                          | NUR AMALINA                        | BINTI MOHD NAZRI                                                                        | <b></b>                                                        |                                             |                    |                              |                   |
|                                            |                                    |                                                                                         |                                                                |                                             |                    |                              |                   |
| 4                                          | WAN MAS BINT                       | T WAN MUSTAPA                                                                           |                                                                |                                             |                    |                              |                   |

### TATACARA MEMBUAT PENILAIAN KEBERKESANAN KURSUS

Langkah 11: Klik penilaian kursus KJ/KP (Asmin) di bahagian penilaian keberkesanan kursus

PENILAIAN KEBERKESANAN KURSUS

- Set Penyelaras/KJ/KP
  Daftar Latihan/Kursus Staf
- Kemaskini Latihan/Kursus Staf

Penilaian Kursus KJ/KP (Admin)

Langkah 12: Pilih nama kursus yang ingin dinilai dan klik peserta

|     | Senarai Kursus Untuk Penilaian Keberkesanan   |             |          |          |              |         |  |  |  |  |  |
|-----|-----------------------------------------------|-------------|----------|----------|--------------|---------|--|--|--|--|--|
| Bil | Nama Kursus/Bengkel/Latihan                   | Tarikh Mula | Jum Hari | Bil Staf | Status KJ/KP | PIIII   |  |  |  |  |  |
| 1   | PERCUBAAN BORANG KEBERKESANAN LATIHAN<br>ULPL | 28-10-2018  | 1.0      | 4        | 0            | Peserta |  |  |  |  |  |
| 2   | BENGKEL PEMBANGUNAN ARDUINO DALAM             | 29-08-2018  | 1.0      | 24       | 0            | Peserta |  |  |  |  |  |

Langkah 13: Klik "pilih" untuk menilai peserta

| TARIKH<br>BIL HAI<br>TEMPA<br>ANJUR<br>BILANG | KURSUS<br>I<br>RI<br>T<br>AN<br>GAN STAF              | 28-10-2018 hingga 28-10-2018<br>1.0<br>EILIK PEJABAT ULPL<br>UNIT LATIHAN & PENDIDIKAN LANJUTAN<br>4 | LPL                                     |                                   |                                           |
|-----------------------------------------------|-------------------------------------------------------|----------------------------------------------------------------------------------------------------|-----------------------------------------|-----------------------------------|-------------------------------------------|
|                                               |                                                       |                                                                                                    |                                         |                                   |                                           |
| Bil.                                          |                                                       | Nama Staf                                                                                            | Jabatan                                 | Status                            | Nilai                                     |
| Bil.                                          | MOHD AMIN BIN A                                       | Nama Staf                                                                                            | Jabatan<br>ULPL                         | Status<br>BELUM                   | Nilai<br>Pilih                            |
| <b>Bil.</b><br>1<br>2                         | MOHD AMIN BIN A<br>MOHD ROZAINI BI                    | Nama Staf<br>IBDUL MAJID<br>N MOHD NOOR                                                              | Jabatan<br>ULPL<br>ULPL                 | Status<br>BELUM<br>BELUM          | Nilai<br>Pilih<br>Pilih                   |
| <b>Bil.</b><br>1<br>2<br>3                    | MOHD AMIN BIN A<br>MOHD ROZAINI BI<br>NUR AMALINA BIN | Nama Staf<br>ABDUL MAJID<br>N MOHD NOOR<br>ITI MOHD NAZRI                                            | Jabatan<br>ULPL<br>ULPL<br>ULPL<br>ULPL | Status<br>BELUM<br>BELUM<br>BELUM | Nilai<br>Pilih<br>Pilih<br>Pilih<br>Pilih |

Langkah 14: Berikan skor bagi setiap item penilaian untuk sebelum dan selepas kursus. Klik "kemaskini" untuk simpan penilaian

| NAMA PESERTA       : MOHD AMIN BIN ABDUL MAJID         JAWATAN       : PEGAWAI LATIHAN DAN PENDIDIKAN LANJUTAN DH44         JABATAN / UNIT       : ULPL         NAMA KURSUS       : PERCUBAAN BORANG KEBERKESANAN LATIHAN ULPL         TARIKH KURSUS       : 28-10-2018 hingga 28-10-2018 |                                                                                                    |                 |         |    |                |   |       |       |   |                |        |       |    |
|----------------------------------------------------------------------------------------------------|----------------------------------------------------------------------------------------------------|-----------------|---------|----|----------------|---|-------|-------|---|----------------|--------|-------|----|
| Hendal<br>penilaia                                                                                                    | Hendaklah diisi oleh <b>Ketua Jabatan / Ketua Unit</b> selepas kakitangan di bawah seliaan menghadiri latihan / kursus. Sila tanda markah<br>penilaian berdasarkan skor di bawah bagi menilai keberkesanan latihan / kursus yang telah dihadiri oleh kakitangan anda. |                 |         |    |                |   |       |       |   |                |        |       |    |
|                                                                                                    | 1                                                                                                    | 2               | 3       |    |                |   | 4     |       |   |                | 5      |       |    |
| Amat                                                                                                    | t Tidak Memuaskan                                                                                                    | Tidak Memuaskan | Sederha | na |                |   | Memua | askan |   | San            | gat Me | muask | an |
| Bil                                                                                                    | Bil Kriteria                                                                                                    |                 |         |    | Sebelum Kursus |   |       |       |   | Selepas Kursus |        |       |    |
|                                                                                                    |                                                                                                    |                 |         | 1  | 2              | 3 | 4     | 5     | 1 | 2              | 3      | 4     | 5  |
| 1 Kriteria yang dilaksanakan menepati kualiti yang ditetapkan                                                                                                    |                                                                                                    |                 |         | 0  | 0              | 0 | 0     | 0     | 0 | 0              | 0      | 0     | 0  |

Langkah 15: Klik "pilih staf lain" untuk membuat penilaian peserta seterusnya

| 6 | Perkongsian ilmu pengetahuan dengan rakan sejawat                                  | $\bigcirc$                      | $\bigcirc$ | 0          | $\bigcirc$ | 0          | 0          | $\bigcirc$ | $\bigcirc$ | $\bigcirc$ | $\bigcirc$ |
|---|------------------------------------------------------------------------------------|---------------------------------|------------|------------|------------|------------|------------|------------|------------|------------|------------|
| 7 | 7 Kesediaan dan berkeyakinan untuk menjalankan aktiviti/projek<br>berkaitan kursus |                                 |            | $\bigcirc$ | $\bigcirc$ | 0          | $\bigcirc$ | $\bigcirc$ | $\bigcirc$ | $\bigcirc$ | $\bigcirc$ |
| 8 | Staf lebih bermotivasi dalam menjalankan tugas                                     | $\circ$ $\circ$ $\circ$ $\circ$ |            |            | 0          | $\bigcirc$ | $\bigcirc$ | $\bigcirc$ | $\bigcirc$ |            |            |
| 9 | Staf menunjukkan perubahan sikap dan penampilan yang sangat positif                | 0 0 0 0 0                       |            |            | $\circ$    | $\bigcirc$ | $\bigcirc$ | $\bigcirc$ | $\bigcirc$ |            |            |
|   | Jumlah :                                                                           |                                 |            |            | : 0        |            |            |            | В          | : 0        |            |
|   | Peratus :                                                                          |                                 | X = A      | v/45 * 10  | 0.00       |            |            | Y = B      | /45 * 10   | 0.00       |            |
|   | PERATUS PENINGKATAN (1                                                             | ( - X)                          |            |            |            | 0          |            |            |            |            |            |
|   | Klik Disini Untuk Kema                                                             | maskini Kemaskini               |            |            |            |            |            |            |            |            |            |
|   |                                                                                    |                                 |            |            |            |            |            |            |            | CETAK      |            |
|   |                                                                                    |                                 |            |            |            |            | PILIH S    | STAF L     | AIN        |            |            |

## TATACARA MENCETAK PENILAIAN KEBERKESANAN KURSUS

Langkah 16: Pilih nama kursus yang ingin dinilai dan klik peserta

| Senarai Kursus Untuk Penilaian Keberkesanan |                                               |             |          |          |              |         |  |  |  |
|---------------------------------------------|-----------------------------------------------|-------------|----------|----------|--------------|---------|--|--|--|
| Bil                                         | Nama Kursus/Bengkel/Latihan                   | Tarikh Mula | Jum Hari | Bil Staf | Status KJ/KP | Pilin   |  |  |  |
| 1                                           | PERCUBAAN BORANG KEBERKESANAN LATIHAN<br>ULPL | 28-10-2018  | 1.0      | 4        | 0            | Peserta |  |  |  |
| 2                                           | BENGKEL PEMBANGUNAN ARDUINO DALAM             | 29-08-2018  | 1.0      | 24       | 0            | Peserta |  |  |  |

Langkah 17: Klik "cetak" untuk mencetak penilaian keberkesanan latihan peserta

| TARIKH<br>BIL HARI<br>TEMPAT<br>ANJURAN<br>BILANGAN STAF | : PERCUBAAN BORANG KEBERKESANAN LATIH<br>: 28-10-2018 hingga 28-10-2018<br>: 1.0<br>: BILIK PEJABAT ULPL<br>: UNIT LATIHAN & PENDIDIKAN LANJUTAN<br>: 4 | IAN ULPL |                        |       |
|----------------------------------------------------------|----------------------------------------------------------------------------------------------------|----------|------------------------|-------|
| Bil.                                                     | Nama Staf                                                                                                    | Jabatan  | status                 | Nilai |
| 1 MOHD AMIN B                                            | IN ABDUL MAJID                                                                                                    | ULPL     | SELESNI   CETAK   GRAF | Pilih |
| 2 MOHD ROZAI                                             | II BIN MOHD NOOR                                                                                                    | ULPL     | SELESAI   CETAR   GRAF | Pilih |
| 3 NUR AMALINA                                            | BINTI MOHD NAZRI                                                                                                    | ULPL     | BELUM                  | Pilih |
|                                                          |                                                                                                    | LIL PI   | BELLIM                 | Pilih |

Langkah 18: Klik "graf" untuk mencetak graf perbandingan keberkesanan sebelum dan selepas latihan

| NAMA K<br>TARIKH<br>BIL HAR<br>TEMPAT<br>ANJURA<br>BILANG | URSUS : PERCUBAAN BORANG KEBERKESANAN LATIHAN ULP<br>: 28-10-2018 hingga 28-10-2018<br>I : 1.0<br>: BILIK PEJABAT ULPL<br>N : UNIT LATIHAN & PENDIDIKAN LANJUTAN<br>AN STAF : 4 | L       |                        |       |
|-----------------------------------------------------------|----------------------------------------------------------------------------------------------------|---------|------------------------|-------|
| Bil.                                                      | Nama Staf                                                                                                    | Jabatan | Status                 | Nilai |
| 1                                                         | MOHD AMIN BIN ABDUL MAJID                                                                                                    | ULPL    | SELESAI   CETAK   GRAF | Pilih |
| 2                                                         | MOHD ROZAINI BIN MOHD NOOR                                                                                                    | ULPL    | SELESAI   CETAK   GRAF | Pilih |
| 3                                                         | NUR AMALINA BINTI MOHD NAZRI                                                                                                    | ULPL    | BELUM                  | Pilih |
| 4                                                         | WAN MAS BINTI WAN MUSTAPA                                                                                                    | ULPL    | BELUM                  | Pilih |
|                                                           |                                                                                                    |         |                        |       |